# FATTURAZIONE ELETTRONICA Vers. 15-12-2018

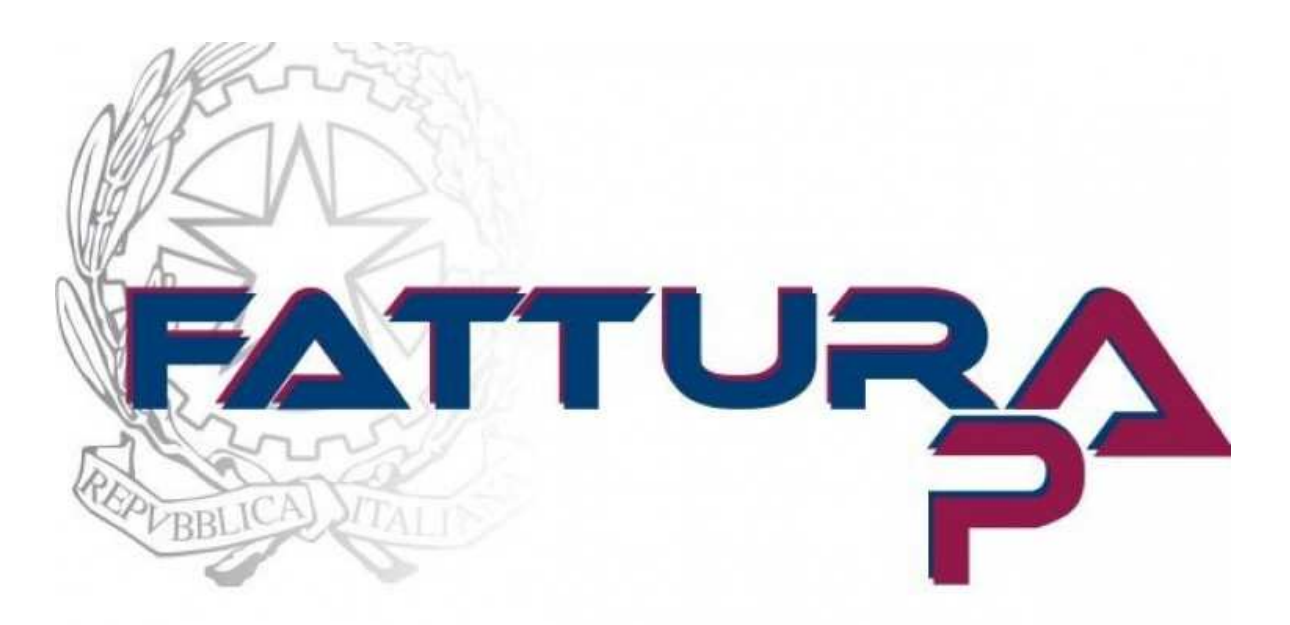

### **GUIDA ALLA CONFIGURAZIONE SU GM2000** (SI CONSIGLIA DI STAMPARE E STUDIARE ATTENTAMENTE)

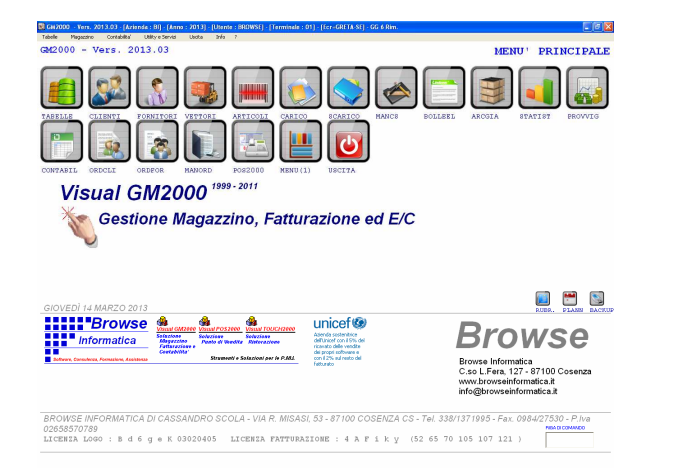

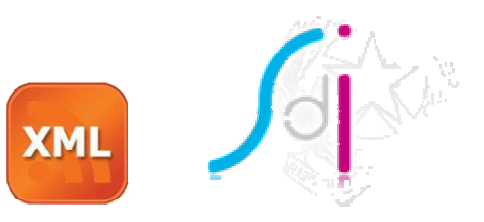

#### Questa guida si compone di quattro sezioni.

- Sezione Premessa
- Sezione Configurazione Fatturazione Elettronica
- Sezione Modalità Operative di Emissione delle Fatture Elettroniche
- Sezione Tecnica
- Sezione Consigli

Ultima Data di Aggiornamento : 15/12/2018 Pagina 1 di 20

## SEZIONE PREMESSA

Teniamo a fare le seguenti premesse :

- 1) Dal 01/01/2019 tutte le fatture cartacee non hanno valore fiscale pertanto dovra' essere apposta una dicitura "DOCUMENTO NON VALIDO AI FINI FISCALI";
- 2) Tutte le fatture elettroniche sia emesse che ricevute vanno conservate digitalmente a "norma di legge" presso un azienda accreditata AGID;
- Se non avete aderito ad un pannello web (cruscotto) per la gestione delle fatture elettroniche e' urgente acquistarne uno (noi consigliamo Aruba DocFly per semplicita' e praticita' e costi contenuti);
- La modalita' di pagamento "RIMESSA DIRETTA" non e' piu' ammessa nelle nuove fatture elettroniche e pertanto vanno configurate la tabelle dei codici pagamento correlando i codici nostri interni di pagamento a quelli dell'agenzia delle entrate;
- Il termine entro il quale un documento elettronico va trasmesso all'Agenzia delle Entrate e' pari a <u>10 GIORNI DALL'EMISSIONE;</u>
- 6) Probabilmente non saremo disponibili nell'immediato per problemi di intasamento delle telefonate pertanto si potra' emettere una fattura cartacea e poi spedirla con calma allo SDI qualora dovessero sorgere problemi tecnici contestuali alla emissione;
- 7) L'avviamento alla Fatturazione Elettronica rappresenta un evento di natura generale e una novita' all'interno dei gestionali che potrebbe produrre intoppi nei primi giorni di lavoro, Vi preghiamo di dotarVi di pazienza e cortesia e collaborare il piu' possibile, nel pieno rispetto del lavoro di entrambi (cliente e softwarehouse).
- 8) Il codice univoco SDI e' preferibile registrarlo presso l'agenzia delle entrate, come canale preferenziale di ricezione delle fatture elettroniche al seguente indirizzo : <u>https://ivaservizi.agenziaentrate.gov.it/portale/</u>, per fare in modo che chi ci invia una fattura elettronica sulla pec, automaticamente venga veicolata verso il codice univoco o viceversa;
- Molti chiarimenti in merito all'argomento delle fatture elettroniche possono essere richiesti al Vostro consulente di fiducia, alleggerendoci di gran parte delle spiegazioni tecniche fiscali delle quali potremmo involontariamente darvi notizia non precisa;
- 10)Per alcune versioni di GM2000 potrebbe uscire il messaggio "versione obsoleta".
  Per questa evenienza abbiamo predisposto un "kit di riparazione" scaricabile al seguente link : <u>www.browseinformatica.it/download/gm2000/ctrld.exe</u> Questo file va salvato sotto C:\GM2000\BIN\SERVIZI di ogni postazione principale risolvendo definitivamente il problema.
- 11)Tutte le configurazioni elencate di seguito vanno osservate con la massima attenzione.

Ultima Data di Aggiornamento : 15/12/2018 Pagina 2 di 20

## SEZIONE CONFIGURAZIONE

### I 3 PASSAGGI FONDAMENTALI

Per potere emettere una fattura elettronica in modo corretto in GM2000 dobbiamo considerare i <u>3 (tre)</u> punti seguenti :

1) Avere installato l'aggiornamento 2018-12 o superiore;

2) Avere configurato bene le tabelle di fatturazione

- a. le modalita' di pagamento;
- b. i codici banca collegati alle proprie coordinate iban
- c. la tabella Registri di Fatturazione;
- d. la tabella Fatture Elettroniche;
- e. la tabella Mail;
- f. la tabella lva;
- Avere inserito tutti i dati fiscali compreso l'indirizzo pec o il codice univoco dei nostri clienti a cui faremo un prossimo documento.

Ultima Data di Aggiornamento : 15/12/2018 Pagina 3 di 20

## **PASSO N. 1 – OTTENERE L'AGGIORNAMENTO**

L'aggiornamento di GM2000 versione 2018-12 e' disponibile sul sito web ai seguenti link :

www.browseinformatica.it/download/gm2000/ag2018-12.zip www.browseinformatica.it/download/gm2000/patch2018-12.zip

al termine del quale ci appare sulla barra del titolo la nuova versione ed il nuovo look con il nuovo tasto della gestione dello SdI.

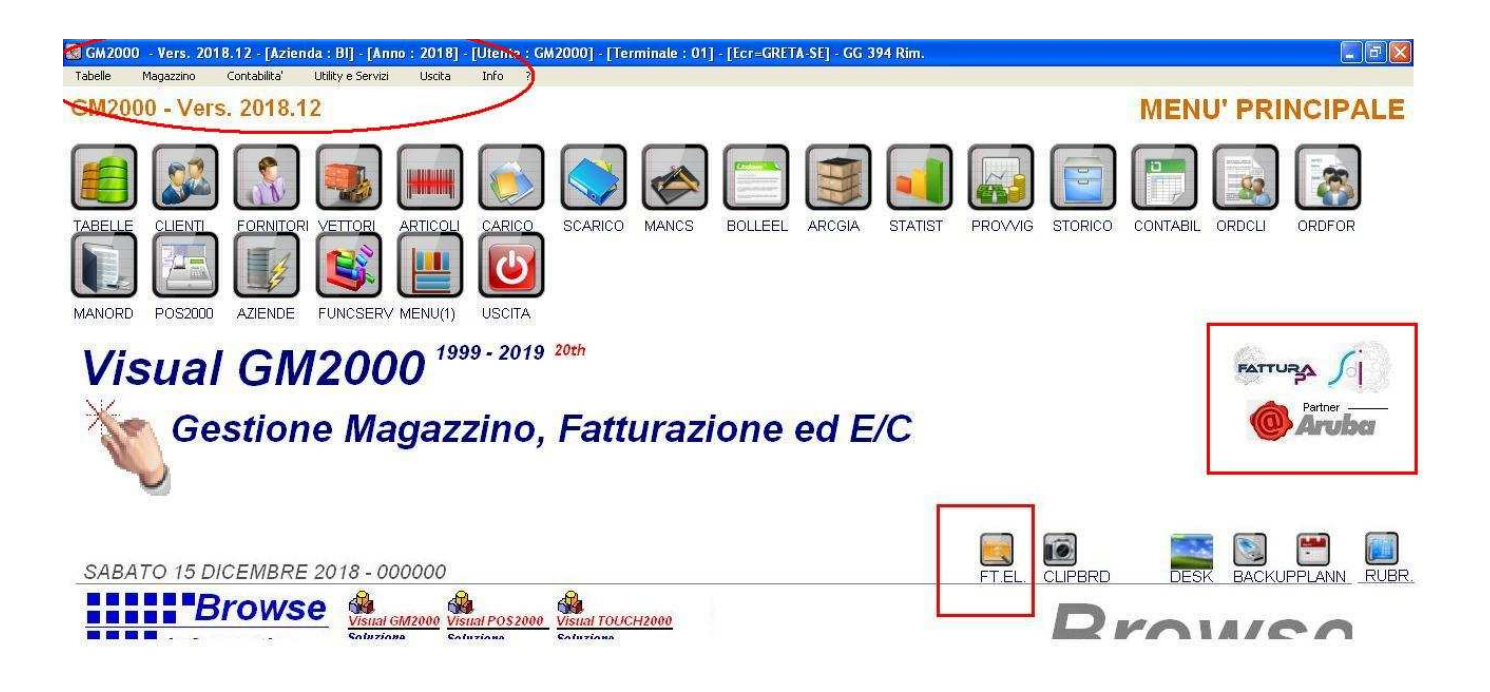

Il nuovo tasto <FT.EL> al centro della schermata ci permettera' di accedere direttamente alle cartelle dove si depositeranno le nostre fatture elettroniche del giorno.

Ultima Data di Aggiornamento : 15/12/2018 Pagina 4 di 20

## **PASSO N. 2 – CONFIGURAZIONE DELLE TABELLE**

A seguito dell'aggiornamento il menu' delle tabelle ci appare in guesta nuova veste grafica :

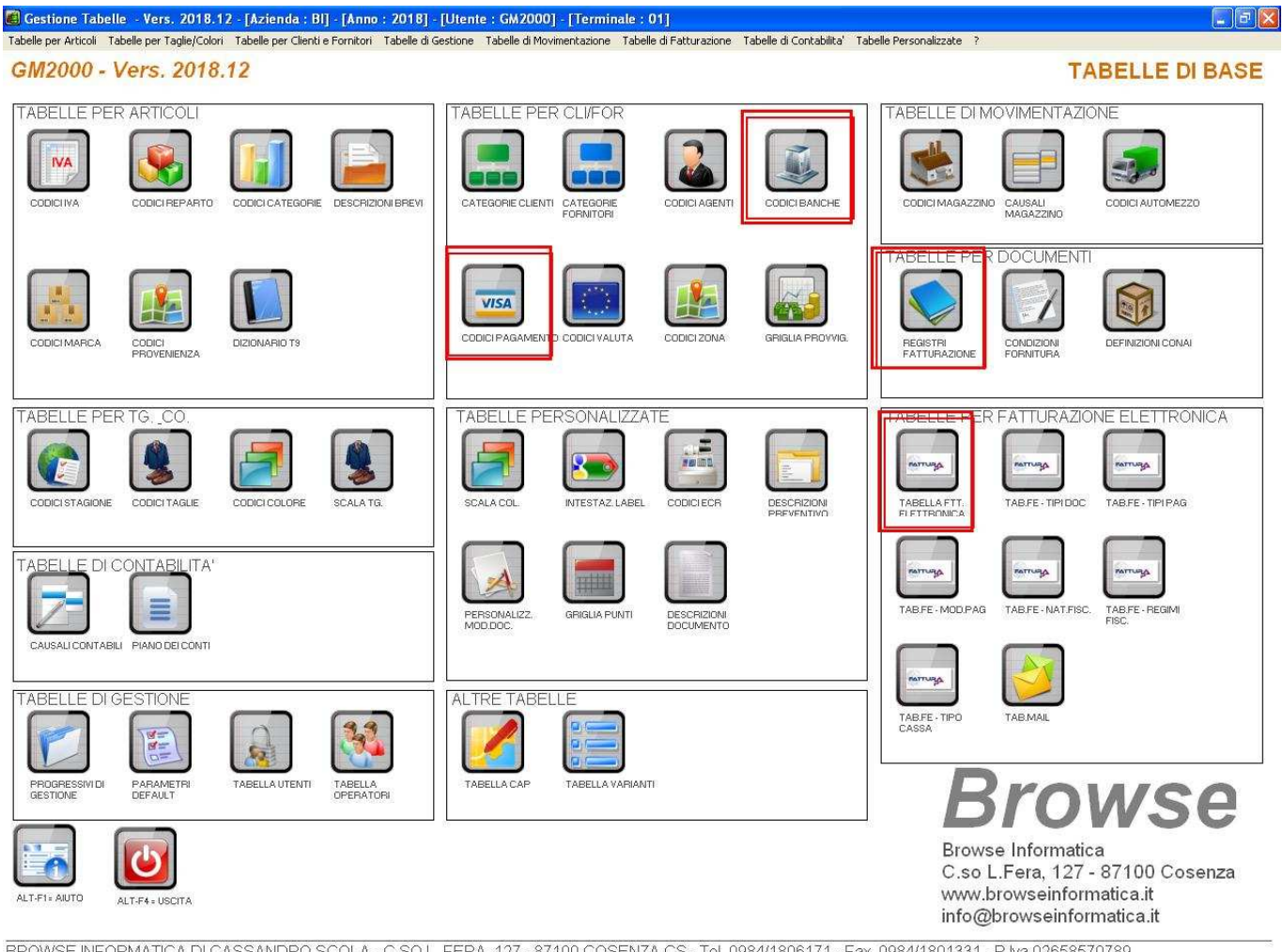

BROWSE INFORMATICA DI CASSANDRO SCOLA - C.SO L. FERA, 127 - 87100 COSENZA CS - Tel. 0984/1806171 - Fax. 0984/1801331 - P. Iva 02658570789

Dove in rosso sono evidenziate le tabelle da rivedere e compilare con dovuta precisione e meticolosità.

Le tabelle interessate alla riconfigurazione sono :

- Tabella Fatture Elettroniche
- Tabelle Registri di Fatturazione
- Tabella Codici Pagamento
- Tabella Codici Banche
- Tabella Mail
- Tabella Codici Iva (solo per chi gestisce i codici iva esenti)

#### Di seguito vi illustriamo come configurare ognuna delle tabelle segnalate.

Ultima Data di Aggiornamento : 15/12/2018 Pagina 5 di 20

### 2.1 - CONFIGURAZIONE DELLA TABELLA FATTURE ELETTRONICHE

| LLA PER FAIT IURAZIONE ELETTRONICA - Vers.             | ZUTB. 1 Z - [Azienda : Bi] - [Anno : ZUTB] - [Utente : | GM2000J - Terminale : 01 J          |    |
|--------------------------------------------------------|--------------------------------------------------------|-------------------------------------|----|
| 000 - Vers. 2018.12                                    |                                                        | TABELLA PER FATTURAZIONE ELETTRO    | NC |
|                                                        | INA FLANNULLA FSTAMPA SF2 TAT                          | ALT-FI-AUTO ALT-F4-USCITA           |    |
| CODICE                                                 | 001 CREA RIGHE                                         | ELETTRONICHE ANCHE CON IMPORTO ZERO | V  |
| DESCRIZIONE                                            | FATTURAZIONE B2B                                       | TIPOL. RITENUTA ACCONTO             | 1  |
| ID TRASMITTENTE                                        | ITSCLCSN71C06D086G                                     | CAUS, PAGAM, RIT, ACCONTO           |    |
| FORMATO TRASMISSIONE                                   | FPR12                                                  | TIPO CASSA PREVIDENZIALE            | ĺ  |
| CODICE ATTIVITA/AMMIN.NE<br>(0000000=PRIVATO GENERICO) | 0000000                                                | PROVINCIA/UFFICIO REA               |    |
| SOGGETTO EMITTENTE                                     | CC                                                     | NUMERO REA                          | _  |
| REGIME FISCALE                                         | RF01                                                   |                                     |    |
|                                                        | ORDINARIO                                              | TIPO SOCI (UNICO SU/ SM)            |    |
| NAZIONE TRASMITTENTE                                   |                                                        | STATO LIQUIDAZIONE LIN/LS           |    |
| E-MAIL TRASMITTENTE                                    | browse@pecsemplice.it                                  |                                     |    |
| TELEFONO TRASMITTENTE                                  | 09841806171                                            | - Formato NumDoc-                   |    |
| E-MAIL SDI                                             | browse@pecsemplice.it                                  |                                     |    |
| ID TRASMITTENTE TERZO<br>INTERMEDIARIO                 |                                                        | © NUMDOC / SEZ                      |    |
| NAZIONE TERZO INTERMEDIARIO                            | CF TERZO<br>INTERMEDIARIO                              | NUMDOC/SEZ/AA                       |    |
| DENOMINAZIONE TERZO<br>ITERMDEDIARIO                   |                                                        | Separatore                          |    |
| NOME FILE XSL                                          | fatturapa_v1.2.xsl                                     |                                     |    |

Consiste nel compilare i dati relativi al TRASMITTENTE cioe' l'azienda che fattura.

<CODICE> e' il codice della tabella.

Usiamo il codice "000" per configurare la tabella per l'emissione di fatture elettroniche verso la Pubblica Amministrazione mentre per i soggetti privati (aziende) usiamo il codice "001".

<ID TRASMITTENTE> non e' altro che un codice composto dal prefisso "IT" seguito dalla nostra partita iva se siamo una societa' mentre sara' seguito dal codice fiscale se siamo una ditta individuale.

<FORMATO TRASMISSIONE> e' il codice della versione della fattura elettronica che ad oggi e' 1.2 quindi scriveremo "FPR12" esattamente come nella foto indicativa.

Ultima Data di Aggiornamento : 15/12/2018 Pagina 6 di 20

<CODICE AMMINISTRAZIONE> indicherebbe il codice univoco che ci assegna lo SdI in assenza del quale possiamo tranquillamente utilizzare "0000000" (sette volte zero)

<SOGGETTO EMITTENTE> e' un campo fisso del valore "CC"

<REGIME FISCALE> rappresenta il codice ministeriale della nostra attivita' che normalmente e' praticamente indicato con "RF01" regime ordinario mentre con F2 (ricerca) eventualmente si potra' indicare quello della propria attivita' laddove non fosse quello ordinario.

<NAZIONE TRASMITTENTE> ovviamente "IT"

<EMAIL TRASMITTENTE> rappresenta la nostra PEC di riferimento

<TELEFONO TRASMITTENTE> rappresenta il numero fisso senza spazi ne segni al di fuori della sola numerazione.

Questo dato non e' obbligatorio.

<E-MAIL SDI> rappresenta l'indirizzo PEC fisso del sistema di interscambio che inizialmente e' rimane quello indicato nella foto indicativa (<u>sdi01@pec.fatturapa.it</u>) mentre potrà essere cambiato nel caso in cui lo SdI ce ne segnalasse uno diverso.

<ID TERZO INTERMEDIARIO> <NAZIONE TERZO INTERMEDIARIO> <CF TERZO INTERMEDIARIO> <DENOMINAZIONE TERZO INTERMEDIARIO> rappresentano i campi da compilare qualora dovessimo inviare le fatture elettroniche attraverso un pannello web (tipo Aruba) di terze parti, laddove venga richiesto.

<TIPOLOGIA RITENUTA D'ACCONTO> <CAUSALE PAG. RITENUTA D'ACCONTO> <TIPOLOGIA CASSA PREVIDENZIALE> rappresentano i dati da compilare per gli agenti di commercio.

Il resto potrà essere configurato come nella foto indicativa.

Ultima Data di Aggiornamento : 15/12/2018 Pagina 7 di 20

### 2.2 – CONFIGURAZIONE DELLA TABELLA REGISTRI DI FATTURAZIONE

Per adeguare la fattura a fattura elettronica basterà applicare le modifiche riportate nella foto indicativa seguente (solo quelle riportate dal cerchio rosso).

| 0 - Vers. 2018.10      |           |                              | TA                                                                  | BELLA DOCU   |
|------------------------|-----------|------------------------------|---------------------------------------------------------------------|--------------|
| FENDOVO FIZ-SALVA      | 3-ELIMINA | FLANKULA FLASTAMPA SF2. TAST | ALT-F4-USCITA                                                       | ALTRI D      |
| CODICE DOCUMENTO       | F         | GENERA XML DOCUMENTO         | ESEMPIO : 10=fnt normale 10pt, -10=f                                | nt grassetto |
| DESCRIZIONE DOCUMENTO  | FATT      | URA                          | GRANDEZZA FONT CLIENTE                                              | -10          |
|                        | 0         | STAMPA LOGO                  | GRANDEZZA FONT TIPO DOC.                                            | -14          |
| REGISTRO DI COMPETENZA | FD        | ED -                         | GRANDEZZA FONT TESTATA                                              | 10           |
| TIPO DOCUMENTO         |           |                              | GRANDEZZA FONT CORPO                                                | 9            |
| STAMPA PROVVIGIONE     | N         | STAMPA SOSPESO CLIENTE       | GRANDEZZA FONT PIEDE                                                | 10           |
| MODELLO DOCUMENTO      |           |                              | GRANDEZZA FONT TOTALE                                               | -12          |
| STACCO CORPO           | 200       | RIGHE CORPO 29               | GRANDEZZA FONT DATI AZ.                                             | 7            |
| RIGHE CORPO DIFF.      | 36        | NUM. COPIE IN STP            | ESEMPIO : 10=fnt normale 10pt, -10=fnt grassetto, 0=fnt standard di | gm2000       |
| STAMPA GRIGLIA         | S         |                              | NON REGISTRARE IN                                                   |              |
|                        |           | MARGINE SX 100               | STAMPA RECAPITI TELEFONICI IN                                       | DOCUMENTO F  |
|                        |           |                              | CODICE PAGAMENTO                                                    | NON VISIBILE |
|                        |           |                              | ESPONI ANNO SU NUMERO DOCL                                          | MENTO S/N    |
| GESTIONE COLL          | 1         |                              | COD. DOCUMENTO PER FTT FI FT                                        | TRONICA TD01 |
| COD SEZ CONTABILE      |           | SLITTAMENTO TESTA +/- X 0    |                                                                     | FATTUR       |
| IMPORTI IVA INCLUSA    | <br>      | SLITTAMENTO PIEDE +/- x      | CODICE FATTURA ELET                                                 | TRONICA 001  |
| NOME FILE LOGO ALTERN. |           |                              |                                                                     |              |

Ovviamente la modifica va effettuata su ogni documento di tipo Fattura, Nota Credito, Nota Debito presenti nella tabella del registro.

Se nella tabella sono presenti i codici "FA0", "FA1", "FA2", "NC0", "FD0" la modifica dovrà interessare tutti i codici documento.

| an and and an an an an an an an an an an an an an | F4+RICERCA DESCRIZIONE (*+ FICERCA JOLLY) |             |          |
|---------------------------------------------------|-------------------------------------------|-------------|----------|
|                                                   |                                           |             | [ RECORD |
| DDICE                                             | DESCRIZIONE                               |             |          |
| D01                                               | FATTURA                                   |             |          |
| D02                                               | ACCONTO / ANTICIPO SU FATTURA             |             |          |
| 003                                               | ACCONTO / ANTICIPO SU PARCELLA            |             |          |
| 004                                               | NOTA DI CREDITO                           |             | 2        |
| 005                                               | NOTA DI DEBITO                            |             |          |
| D06                                               | PARCELLA                                  |             |          |
|                                                   |                                           |             |          |
|                                                   |                                           |             |          |
|                                                   |                                           |             |          |
|                                                   |                                           |             |          |
|                                                   | <b>A</b> ↓                                | $\varkappa$ |          |

Ultima Data di Aggiornamento : 15/12/2018 Pagina 8 di 20

#### 2.3 – CONFIGURAZIONE DELLA TABELLA CODICI PAGAMENTO

Per adeguare tabella dei codici pagamento bastera' applicare le modifiche riportate nella foto indicativa seguente (solo quelle riportate dal cerchio rosso).

| 👖 TABELLA CODICI PAGAMENTO - Vers. 2018.12 - [Azienda : B | ] - [Anno : 2018] - [Utente : GM2000] - [Terminale : 01] |                                           |
|-----------------------------------------------------------|----------------------------------------------------------|-------------------------------------------|
| File                                                      |                                                          |                                           |
| GM2000 - Vers. 2018.12                                    | TAB                                                      | BELLA CODICI PAGAMENTO                    |
|                                                           |                                                          |                                           |
|                                                           |                                                          |                                           |
|                                                           |                                                          | O                                         |
| F2=RICERCA F1=NUOVO F12=SALVA F3=ELIMINA                  | FI=ANNULLA F8=STAMPA S-F2 = TAST ALT-F1=AIUTO AI         | LT-F4=USCITA                              |
|                                                           |                                                          |                                           |
| CODICE PAGAMENTO R90                                      |                                                          |                                           |
|                                                           |                                                          | Tipo Scadenza                             |
| DESCRIZIONE PAGAMENTO                                     | S FM                                                     |                                           |
| 4                                                         |                                                          | C Data Fattura                            |
|                                                           |                                                          | Fine Mese                                 |
| (TIPO EFFETTO : D = DI)                                   | RETTO - R = RIBA - T = TRATTA - P = PERSONALIZ           | ZATO)                                     |
|                                                           |                                                          | 100/000 2103                              |
| GG SCADENZA I RATA                                        | GG SCADENZA II RATA                                      |                                           |
|                                                           |                                                          |                                           |
| GG SCADENZA III RATA                                      | GG SCADENZA IV RATA                                      |                                           |
| 0                                                         | 0                                                        |                                           |
| GG SCADENZA V RATA                                        | GG SCADENZA VI RATA                                      |                                           |
|                                                           | NUM. GG. EXTRA SU RATA I                                 | es.10=10gg 1°rata; -10=10gg tutte le rate |
| COE                                                       | . PAGAMENTO PER FATTURE ELETTRONICHE                     | 1                                         |
|                                                           | PAGAMENTO A RA                                           | TE                                        |
|                                                           |                                                          | 2                                         |
| COD. MODALITA D                                           | PAGAMENTO PERTATIONE ELETTRONICHE                        |                                           |
|                                                           | R                                                        | IBA                                       |
| BROWSE INFORMATICA DI CASSANDRO SCOLA - C.SO L. P         | ERA, 127 - 87100 COSENZA CS - Tel. 0984/1806171 - Fax.   |                                           |
|                                                           |                                                          |                                           |

Ovviamente per ogni codice pagamento di GM2000 dovrà essere aggiunto il corrispondente codice delle tabelle elettroniche.

## IL CODICE PAGAMENTO "RIMESSA DIRETTA" NON ESISTE NELLE FATTURE ELETTRONICHE!

Pertanto si dovranno correggere i codici pagamento con quelli indicati dall'Agenzia delle Entrate.

Ultima Data di Aggiornamento : 15/12/2018 Pagina 9 di 20

### TP = TIPO PAGAMENTO

| S=RIC.CODICE         | F4=RICERCA DESCRIZIONE ( *= RICERCA JOLLY | 1 |            |            |               | BECOBD . 0 |
|----------------------|-------------------------------------------|---|------------|------------|---------------|------------|
|                      |                                           |   |            |            | 11            | RECORD: 3  |
| ODICE                | DESCRIZIONE                               |   |            |            |               |            |
|                      | PAGAMENTO A RATE                          |   |            |            |               |            |
| P02                  | PAGAMENTO COMPLETO                        |   |            |            |               |            |
| P03                  | ANTICIPO                                  |   |            |            |               |            |
|                      | -                                         |   |            |            |               |            |
|                      |                                           |   |            |            |               |            |
|                      |                                           |   |            |            |               |            |
|                      |                                           |   |            |            |               |            |
|                      |                                           |   |            |            |               |            |
|                      |                                           |   |            |            |               |            |
|                      |                                           |   |            |            |               |            |
|                      |                                           |   |            |            |               |            |
|                      |                                           |   |            |            |               |            |
|                      |                                           |   |            |            |               |            |
|                      |                                           |   |            |            |               |            |
|                      |                                           |   | []         |            |               |            |
|                      |                                           |   |            |            |               | F          |
|                      |                                           |   |            |            |               | H          |
| 5: OFDINA PER CODICE | SH-F4 = DPDINA PER DESCRIZIONE            |   | SF2 = TAST | F3-ELIMINA | ALT-F4-USCITA | FI2:SALVA  |

La tipologia di pagamento "PAGAMENTO A RATE" comporta la completa compilazione della tabella codici di pagamento con il numero di giorni precisi per il calcolo delle scadenze.

### MP = MODALITA' DI PAGAMENTO

| 20 | Visualizzazione dati Tab  | belle - Vers, 2018.10 - [Azienda : XX] - [Anno : 2018] - [Utente : GM2000] - [Terminale : 01] - TABELLA FE - MODALITA' PAGAMENTO |
|----|---------------------------|----------------------------------------------------------------------------------------------------|
|    | F5=RIC.CODICE             | P4-RICERCA DESCRIZIONE (* RICERCA JOLLY)                                                                                         |
| F2 |                           |                                                                                                    |
|    | CODICE                    | DESCRIZIONE                                                                                                    |
| ۲  | MP01                      | CONTANTI                                                                                                    |
|    | MP02                      | ASSEGNO                                                                                                    |
|    | MP03                      | ASSEGNO CIRCOLARE                                                                                                    |
|    | MP04                      | CONTANTI PRESSO TESORERIA                                                                                                    |
|    | MP05                      | BONIFICO                                                                                                    |
|    | MP06                      | VAGLIA CAMBIARIO                                                                                                    |
| _  | MP07                      | BOLLETTINO BANCARIO                                                                                                    |
|    | MP08                      | CARTA DI PAGAMENTO                                                                                                    |
|    | MP09                      | RID                                                                                                    |
|    | MP10                      | RID UTENZE                                                                                                    |
|    | 2J                        |                                                                                                    |
|    | SH-F5 = UHUINA PER CODICE | SHF4s UKUMA PERESCHIZIUNE SF2sTAST F3sELMINA ALT-F4sUSCITA F72SALVA                                                              |

### Tutti i codici pagamento non compilati ed inseriti in fattura saranno considerati nella fattura elettronica come codici pagamento CONTANTI!!

Ultima Data di Aggiornamento : 15/12/2018 Pagina 10 di 20

#### 2.3 - CONFIGURAZIONE DELLA TABELLA CODICI BANCHE

La compilazione di questa tabella e' importante nel caso in cui in fattura indicheremo una condizione di pagamento coinvolgente un istituto di credito.

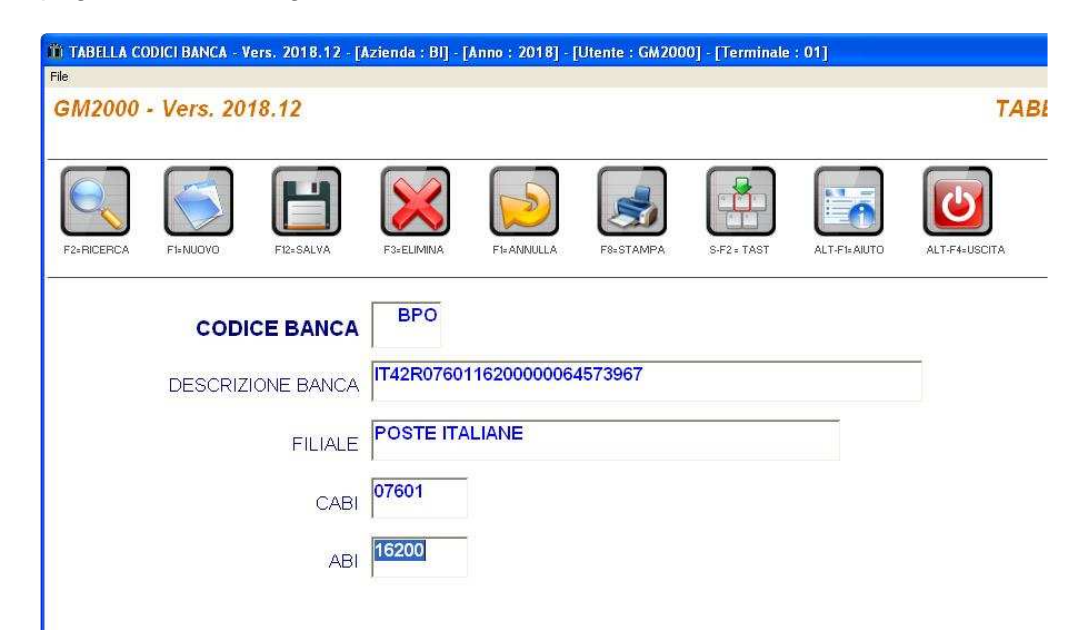

C'e' quindi da tenere presente che in fase di emissione di un documento va specificato anche il codice banca dell'eventuale transazione (come da esempio in figura seguente).

| bari bocumento - reis. 2010.12 - [Azienda     | . bil - [winno - zo roj - [otente - dwzoboj - [reminate - o |                                  |     |
|-----------------------------------------------|-------------------------------------------------------------|----------------------------------|-----|
| GM2000 - Vers. 2018.12                        | F2                                                          | GESTIONE DATI DOCUMENT           | го  |
| DESTINATARIO                                  | 0                                                           | (BROWSE INFORMATICA DI CASSANDRO | C   |
| CAUSALE DEL<br>TRASPORTO<br>NOTE IN FATTURA / | VENDITA                                                     | FATTURA                          |     |
| CAUSALE DI<br>FATTURAZIONE<br>ELETTRONICA     |                                                             | (T+ 10                           |     |
|                                               |                                                             | SPESE TRASPORTO                  | ,0, |
| CODICE PAGAMENTO                              | BON BONIFICO<br>BONIFICO BANCARIO                           | DATA DOCUMENTO                   |     |
| SCONTO EXTRA IN DOC.                          | 0                                                           | CODICE AGENTE 001                |     |
| VETTORE                                       | ASSENTE                                                     |                                  |     |
| DATA E ORA INIZIO<br>TRASPORTO                | 15/12/2018 14.26                                            | IT42R076011620000064573967       |     |
| ACCONTO / ANTICIPO SU<br>DOCUMENTO            |                                                             | SPESE INCASSO                    |     |
| TRASPORTO A CURA DEL                          | MITTENTE                                                    |                                  |     |
| PORTO                                         | FRANCO                                                      | BOLLA DA FATTURARE               |     |
| COLLI                                         | 0 DESC                                                      | RIZIONE AGG. CONTABILE           |     |
| PESO                                          | 4                                                           |                                  | 30  |
| PEZZI                                         | 1                                                           | SPESE DI RIVALSA                 |     |
| SPESE VARIE                                   | SPESE                                                       |                                  |     |

Ultima Data di Aggiornamento : 15/12/2018 Pagina 11 di 20

#### 2.4 - CONFIGURAZIONE DELLA TABELLA MAIL

Rappresenta la configurazione della posta elettronica PEC sul gestionale. La stessa configurazione che utilizza Microsoft Outlook e pertanto per ottenere i parametri corretti da inserire in guesta tabella ci occorre andare sul sito web del provider.

Per Aruba PEC il suggerimento e' sulla parte destra della schermata (essendo di piu' comune utilizzo abbiamo messo in evidenza i parametri)

Per gli atri gestori occorre interrogare o ricercare sul sito web del provider i parametri per MS Outlook.

| TABELLA CDOMESSAGE - Vers. 2018.10 - [Azienda : BI] - [Anno : 2018] - [Utente : GM2000] - [Termi | inale : 01]                                                                                                |
|--------------------------------------------------------------------------------------------------|----------------------------------------------------------------------------------------------------|
| GM2000 - Vers. 2018.10                                                                           | TABELLA CDOMESSAGE                                                                                         |
|                                                                                                  |                                                                                                    |
| F2-FICERCA F1-NUOYO F12-SALVA F3-ELMINA F1-ANNULLA F8-STAMPA 5-F2-T2                             | ST ALT-FH-AUTO ALT-F4-USCITA                                                                               |
|                                                                                                  | es. aruba pec :<br>Codice = 01<br>Server Smtp = smtps pec.aruba it                                         |
| SERVER SMTP smtp.twtcert.it                                                                      | Porta SMTP = 465<br>SSL = S                                                                                |
| PORTA SMTP                                                                                       | Tipo Auth = 1<br>Nome Utente = mailcliente@pec.it<br>Password = pwd mail<br>Mail from = mailcliente@pec.it |
| USA SSL S/N S                                                                                    |                                                                                                    |
| TIPO AUTENTICAZIONE                                                                              |                                                                                                    |
| NOME UTENTE browse@pecsemplice.it                                                                |                                                                                                    |
| PASSWORD                                                                                         |                                                                                                    |
| MAIL FROM browse@pecsemplice.it                                                                  |                                                                                                    |
|                                                                                                  |                                                                                                    |
| V QUESTA CASELLA E' UNA PEC                                                                      | TEST                                                                                                    |
|                                                                                                  | info@browseinformatica.it                                                                                  |
|                                                                                                  | ,                                                                                                    |
| BROWSE INFORMATICA DI CASSANDRO SCOLA - C.SO L. FERA, 127 - 87100 COSENZA CS - Tel.              | 0984/1806171 - Fax.                                                                                        |
|                                                                                                  |                                                                                                    |

La mancata configurazione di questa tabella non consentirà di inviare direttamente la fattura elettronica dal gestionale, una volta prodotta, direttamente allo SdI.

In questo caso bisognerà trasmetterla manualmente attraverso l'invio di una mail dal vostro software di gestione mail (webmail, outlook, tunderbird, gmail, ecc.).

Successivamente alla configurazione si potrà procedere all'invio di una mail di test, ad un indirizzo modificabile, per verificare se la procedura di invio funziona correttamente.

Ultima Data di Aggiornamento : 15/12/2018 Pagina 12 di 20

#### 2.5 - CONFIGURAZIONE DELLA TABELLA CODICI IVA

Questa configurazione e' necessaria solo in presenza di codici iva di natura esente.

| iii TABELLA CODICI IVA - Vers. 2018.10 - [Azienda : BI] | - [Anno : 2018] - [Utente : GM2000 | ] - [Terminale : 01] |               |               |                    |
|---------------------------------------------------------|------------------------------------|----------------------|---------------|---------------|--------------------|
| GM2000 - Vers. 2018.10                                  |                                    |                      |               |               | TABELLA CODICI IVA |
|                                                         |                                    |                      | _             |               |                    |
|                                                         |                                    |                      | 10            | 6             |                    |
| F2+RICERCA F1+NUOYO F12+SALVA F3+ELIMIT                 | NA FI-ANNULLA F&STAMPA             | S-F2 = TAST          | ALT-F1= AIUTO | ALT-F4=USCITA |                    |
|                                                         |                                    |                      |               |               |                    |
| CODICE IVA                                              | E1                                 |                      |               |               |                    |
| DESCRIZIONE IVA                                         | IVA ESCLUSA ART.15                 |                      |               |               |                    |
| PERCENTUALE                                             | 0                                  |                      |               |               |                    |
| REPARTO FISCALE                                         | 1                                  |                      |               |               |                    |
| CODICE 'NATURA FISCALE' PER<br>FATTURE ELETTRONICHE     | N1                                 |                      |               |               |                    |
|                                                         | ESCLUSA EX ART. 15                 |                      |               |               |                    |
| DESCRIZIONE COMPLETA DEL CODICE                         | ESCLUSA EX ART. 15                 |                      |               |               |                    |
|                                                         |                                    |                      |               |               |                    |
|                                                         |                                    |                      |               |               |                    |
|                                                         |                                    |                      |               |               |                    |
|                                                         |                                    |                      |               |               |                    |
| BROWSE INFORMATICA DI CASSANDRO SCOLA - C               | SO L. FERA, 127 - 87100 COSENZ     | A CS - Tel. 0984/18  | 06171 - Fax.  |               |                    |

| a  | Visualizzazione dati Tat | elle - Vers. 2018.10 - [Azienda : BI] - [Anno : 2018] - [Utente : GM2000] - [Terminale | : 01] - TABELLA COD | ICI IVA   |               |              |
|----|--------------------------|----------------------------------------------------------------------------------------|---------------------|-----------|---------------|--------------|
|    | F5=RIC.CODICE            | F4+RICERCA DESCRIZIONE (* = RICERCA JOLLY)                                             | 1                   |           |               | BECOBD . 71  |
| F2 | N1                       |                                                                                        |                     |           | Ļ             | RECORD . 7 ] |
|    | CODICE                   | DESCRIZIONE                                                                            |                     |           |               |              |
| •  | N1                       | ESCLUSA EX ART. 15                                                                     |                     |           |               |              |
|    | N2                       | NON SOGGETTA                                                                           |                     |           |               |              |
|    | N3                       | NON IMPONIBILE                                                                         |                     |           |               |              |
|    | N4                       | ESENTE                                                                                 |                     |           |               |              |
|    | N5                       | REGIME DEL MARGINE                                                                     |                     |           |               |              |
|    | N6                       | INVERSIONE CONTABILE                                                                   |                     |           |               |              |
| -  | N7                       | IVA ASSOLTA IN ALTRO STATO UE                                                          |                     |           |               |              |
|    | SH-F5+ ORDINA PER CODICE | SHF4 + ORDINA PER DESCRIZIONE                                                          | SF2+TAST            | F3-ELMINA | ALT-F4-USCITA | FI2:SALVA    |

Ultima Data di Aggiornamento : 15/12/2018 Pagina 13 di 20

## PASSO N. 3 – COMPLETARE I DATI DEI CLIENTI

La fattura elettronica verrà spedita dal gestionale allo SdI (Sistema di Interscambio) via PEC. All'interno della stessa dovrà essere specificato l'indirizzo PEC del DESTINATARIO (cioè il nostro cliente).

E' di importanza assoluta completare i dati anagrafici dei clienti con l'indirizzo PEC.

| Anagrafica Clienti - Vers. 2018 | 12 - [Azienda : Bl] - [Anno : 2018] - [Utente : GM2000] - [Terminale : 01]                     |                                                           |
|---------------------------------|------------------------------------------------------------------------------------------------|-----------------------------------------------------------|
| GM2000 - Vers. 2018             | 12                                                                                             | ANAGRAFICA CLIENTI                                        |
| F2-RICERCA F9-NEV PRG F1-NUOV   | 0 F12-SALVA F3-ELIMINA F1-ANNULLA F7-CLIAZI F4-ALTRE INFO F5-ETCILTY CARDF6-EC C/F             | F8:STAMPA SF2:TAST ALTFEAUTO SALVA AGENDA ALTF4:USCITA    |
| CODICE CLIENTE                  | 126 00555                                                                                      | COD. VALUTA                                               |
| RAGIONE SOCIALE                 | BROWSE INFORMATICA DI CASSANDRO SCOLA<br>C.SO L.FERA, 127                                      | FIDO 0                                                    |
| CAP                             | 87100 PRESELEZIONATO                                                                           | CATEGORIA CLIENTE                                         |
|                                 | COSENZA PROVINCIA CS<br>0984/795756 FAX/NAZIONE                                                |                                                           |
| E-MAIL                          | info@browseinformatica.it                                                                      | CODICE BANCA                                              |
| SITO WEB                        | F2                                                                                             | IT42R0760116200000064573967<br>CODICE ZONA CSC III        |
| CODICE FISCALE                  | SCLCSN71C06D086G                                                                               | COSENZA CITTA<br>CODICE AGENTE 001                        |
| TIPOLOGIA                       | I - Ditta IndividualeSDI KRRH6B9                                                               |                                                           |
| NOTE                            |                                                                                                |                                                           |
|                                 |                                                                                                |                                                           |
|                                 |                                                                                                | COD.CAU.MAG. PREDEF.                                      |
| PREDEFINITO                     | DESTINATARIQ"                                                                                  | COD.CAU.CON. PREDEF.                                      |
|                                 | TTIVA GEST. SUB AGENTI 🛛 🗖 ADDEBB. SPESE INC. 🗖                                                | COD. PROVV. PREDEF.                                       |
| [0 = Nessuna Scontistica], [1 = | Sconto per Cli /Artic.], [2 = Sconto per Cli /Categ.], [3 = Sconto per Cli /Rep.], [4 = Sconto | per Cat.Cli.Ripartito], [5 = Sconto per Cat.Cli. su Tot.] |

Per le PERSONE FISICHE va completato oltre al Codice Fiscale obbligatorio anche il campo <<u>CONTATTO</u>> che dovrà contenere il dato COGNOME;NOME (es. Mario Rossi : Rossi;Mario)

Mentre per i Clienti che hanno un "CODICE UNIVOCO" di fatturazione rilasciatogli dallo SdI questo dato va inserito nella schermata F4=ALTRE INFO alla voce <CODICE AMMINISTRAZIONE> per le versioni precedenti, mentre per chi ha aggiornato il software nella schermata principale troveremo la voce <SDI>.

Ultima Data di Aggiornamento : 15/12/2018 Pagina 14 di 20

## SEZIONE MODALITA' OPERATIVE

### La Fatturazione

Se opportunamente configurate tutte le tabelle come suggerito nella sezione di configurazione, alla prossima emissione di un documento iva (fattura, nc, nd) ci apparirà una schermata simile alla seguente :

| Scarico - Vers. 2018.10 - [Azienda : BI] - [Anno : 2018] - [Utente : GM2000] - [Terminale : 01] - [Operatore : 001] - [Time 72464,72464,72464,72464,72464,00,0]                                                                                                    |                                    |
|----------------------------------------------------------------------------------------------------|------------------------------------|
| registradom i intermento i bocumenta movimenta Concadara Scaristiche Archivio Scarico megazzino industriale Layout / GM2000 - Vers. 2018.10                                                                                                    | SCARICO                            |
| FLSYUDTA F2:AGGIUNGI F3:ELIMINA F3:ELIMINA F6:SYUDTA F6:STAMPA SH-F6:PDF F6:DOC F3:CALC F4:DESAGG. F3:ART. STAT.YEND.                                                                                                    | SF2: TAST ALT-FLAUTO ALT-F4-USCITA |
| RIF.INT. 287 DATA REG. 18/10/2018 MAGAZZINO CLIENTE 508                                                                                                    |                                    |
| NUM. DOC. 247/00 DATA DOC. 18/10/2018 TIPO DOC. FA REGISTR                                                                                                    | A IN CONTABILITA                   |
| SF6 24 SF3 FECORD:1 A FECORD:1 A FECORD:1 FECORD:1 FECORD | SCOLA A                            |
| 2 VEN DESCRIZ. / me://cvgM2000/FATTPABI/2018/TRASM/TSCLCSN71 C06D0866_00028.xml                                                                                                    | 320,000 22                         |
| FATTURA ELETTRONICA      Versione FPR12      Dati relativi alla trasmissione      Identificativo del trasmittente: ITSCLC SN71C06D086G      Progressivo di invio: 00028      Pormato Trasmissione: FPR12      Codice Amministrazione destinataria: 0000000      Telefono del trasmittente: 09841806171      E-mail del trasmittente: 09841806171      Destinatario PEC: eleisenversem@prosite      Dati del cedente / prestatore                                                                                                    | OTALE = 320.000                    |
| Dati anagrafici                                                                                                    | OTALL - 320,000                    |
| VEN  1  International state at the international state at the internation state at the international state at the i                                          | C.IVA F2 PRV.                      |
| FI(ANN.) F7(ULTART.) SF2("RIC. JOLLY)"+DESCR ALT-F7/F8* Q.TAIN ORD.C# F2*SCORP. ALT-F1*SC% ALT-F2*INCORP. ALT-F3*ULPER: ALT-F3*GIACM                                                                                                    | AULTIAZI                           |

BROWSE INFORMATICA DI CASSANDRO SCOLA - C.SO L. FERA, 127 - 87100 COSENZA CS - Tel. 0984/1806171 - Fax. 0984/1801331 - P.Iva (MAGAZZINO CENTRALE) 02858570789.

Il consueto documento cartaceo viene preceduto dalla generazione della fattura elettronica (nello schermo al centro) con la possibilità di inviarla direttamente via mail all' Sdl.

Quello che viene normalmente consigliato e' di non spedire subito la fattura allo SdI per ovvi motivi organizzativi.

Certamente la fattura va trasmessa, previa proroga della tempistica, entro le ore 24 dello stesso giorno di emissione della stessa.

Ultima Data di Aggiornamento : 15/12/2018 Pagina 15 di 20

Ogni fattura elettronica avrà un suo protocollo (progressivo telematico) univoco di invio. A tal proposito nella tabella dei progressivi e' presente anche un campo denominato <PROGRRESSIVO TELEMATICO> che eventualmente potrà essere manipolato in caso di anomalie di utilizzo.

| Scarico - Vers. 2018.10 - [Azienda : BI] - [Anno : 2018] - [Utente : GM2000] - [T                                          | erminale : 01] - [Operatore : 001] - [Time 72947,72947,72947,72947/0,0,0] |                                       |
|----------------------------------------------------------------------------------------------------|---------------------------------------------------------------------------|---------------------------------------|
| GM2000 - Vers. 2018.10                                                                                                    |                                                                           | SCARICO                               |
| FINDOVO                                                                                                    | Sdl<br>SPED CONS ACC STATISTIC                                            | SF2 · TAST ALT-FEALUTO ALT-FEALUSCITA |
| PI/F2        RIF.INT.      287        DATA REG.      18/10/2018        NUM. DOC.      247        DATA DOC.      18/10/2018 |                                                                           |                                       |
|                                                                                                    |                                                                           |                                       |
| 2 VEN DESCRIZ. AGG. PC RICONDIZIONATO H                                                                                    | IS - 4GBRAM - HD320 1 262,295 θ                                           | 0 320,000 22                          |

Ogni fattura emessa anche in modalità elettronica avrà una sorta di segnalatori semaforici che ne indicheranno lo stato presso lo Sdl.

SPED indica se e' stata inviata dal gestionale via PEC allo SdI e se la mail ha avuto successo. CONS e ACC indicano se e' stata ricevuta la mail di ritorno dallo SdI che ci certifica l'avvenuta consegna presso il Cliente.

### Le Ricevute di Consegna

| In | Elle Modifica Visualizza Vaj Strum   | enti Azioni ?                                     |                                                                     |                         |
|----|--------------------------------------|---------------------------------------------------|---------------------------------------------------------------------|-------------------------|
| 0  | 🛐 Nuovo 🔹 🎯 🦉 🗙 🖓 Rispondi           | 🙈 Rispondi a tutti 🙈 Inoltra   📑 Invia/Ricevi 👻 🃚 | o Trgva 🙆 🛄 Digitare un contatto 💽 🕢 🥫                              |                         |
| _  | Posta elettronica                    | estrai                                            |                                                                     |                         |
|    | Cartelle preferite                   | : D 0 Da                                          | Oggetto                                                             | Ricevuto 🖓 🗠            |
|    | 📴 Posta in arrivo<br>🔄 Posta inviata | Data: Yenerdi                                     |                                                                     |                         |
|    | Tutte le cartelle di posta           | Per conto di: sdi25@pec.fatturapa.it              | POSTA CERTIFICATA: Ricevuta di consegna 123910403                   | venerdi 19/10/2018      |
| _  | 🖃 🧐 Cartelle personali               | 🖻 Data: Giovedi                                   |                                                                     |                         |
|    | Bozze                                | 🚳 🕘 Posta Certificata Sogei                       | CONSEGNA: INVIO DOCUMENTO N. 000247/00 DEL 18/10/2018               | giovedi 18/10/2018 1 🖓  |
|    | Posta in arrivo                      | 📒 🖉 posta-certificata@twtcert.it                  | ACCETTAZIONE: INVIO DOCUMENTO N. 000247/00 DEL 18/10/2018           | giovedi 18/10/201 - 1 😤 |
| 1  | 🥁 Posta in uscita                    | 🗉 Data: Mercoledi                                 |                                                                     |                         |
|    | C Posta inviata                      | 🍋 🌐 Per conto di: monti63@pec.it                  | POSTA CERTIFICATA: INVIO DOCUMENTO N. 000005/00 DEL 17/10/2018      | mercoledi 17/10/201 2 🟹 |
|    | STM                                  | 🍋 🌐 posta-certificata@pec.aruba.it                | CONSEGNA: Nota Credito e Contabile Bonifico                         | mercaledi 17/10/201 2 🏹 |
|    | Cartelle ricerche                    | 😼 🖟 posta-certificata@twtcert.it                  | ACCETTAZIONE: Nota Credito e Contabile Bonifico                     | mercoledi 17/10/2 1 🥅   |
|    | Da leggere                           | 🔒 🎚 Per conto di: 46157957.4812.2003486@          | ANOMALIA MESSAGGIO: Vieni a conoscere il nuovo progetto sul Microcr | . mercoledi 17/10/2 2 🝸 |
|    | Messaggi di grandi dimensioni        | 🗉 Data: Settimana scorsa                          |                                                                     |                         |
|    | 🛅 estrai (16)                        | 월 🎚 posta-certificata@twtcert.it                  | ACCETTAZIONE: INVIO DOCUMENTO N. 000243/00 DEL 08/10/2018           | martedi 09/10/20 1 🟹    |
|    | 🗟 Posta eliminata                    | 🔒 🛽 🖗 Per conto di: browse@pecsemplice.it         | POSTA CERTIFICATA: INVIO DOCUMENTO N. 000243/00 DEL 08/10/2018      | martedi 09/10/20 2 👻    |
|    | 🚞 Posta inviata                      | 🔒 🎚 posta-certificata@twtcert.it                  | CONSEGNA: INVIO DOCUMENTO N. 000243/00 DEL 08/10/2018               | martedi 09/10/20 2 😪    |

L'aggiornamento dello stato del semaforo <CONS> sul gestionale avverra' soltanto salvando dalla webmail della PEC la ricevuta di consegna nella cartella di GM2000 sotto specificata :

#### C:\GM2000\FATTPA\INPUT\RC

Ultima Data di Aggiornamento : 15/12/2018 Pagina 16 di 20

Mentre per le fatture elettroniche del ciclo passivo, quindi le fatture di acquisto, quindi le fatture ricevute bisognerà salvarle dalla PEC nella seguente cartella :

### C:\GM2000\FATTPA\INPUT\TEMP\RC

Al successivo riavvio di GM2000 verranno segnalati i documenti da elaborare e verranno chiesti passopasso le conferme di ogni documento da importare.

Ultima Data di Aggiornamento : 05/11/2018 Pagina 17 di 20

## SEZIONE TECNICA

### Le Cartelle

Le fatture elettroniche di GM2000 verranno gestite dalla seguente cartella di sistema :

C:\GM2000\FATTPA

All'interno della quale si depositeranno le fatture elettroniche secondo questa tecnica :

C:\GM2000\FATTPA\INPUT Tutti i documenti in entrata (fatture ricevute e ricevute di consegna)

C:\GM2000\FATTPA\<XX>\<AAAA>\TRASM Dove XX indica il codice azienda, AAAA l'anno di gestione Tutti i documenti emessi nell'anno fiscale AAAA relativi all'azienda XX

C:\GM2000\FATTPA\<XX>\<AAAA>\XML Dove XX indica il codice azienda, AAAA l'anno di gestione Tutti i documenti emessi nell'anno fiscale AAAA relativi all'azienda XX ordinati per Sottocartelle di MESI e GIORNI

Di seguito una illustrazione a blocchi

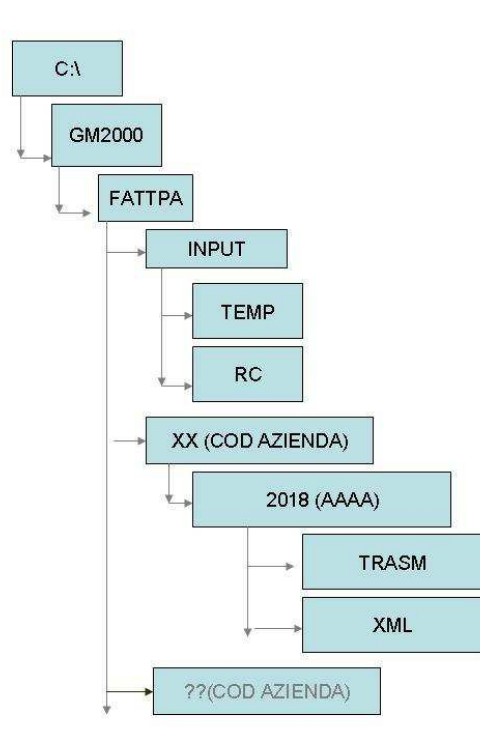

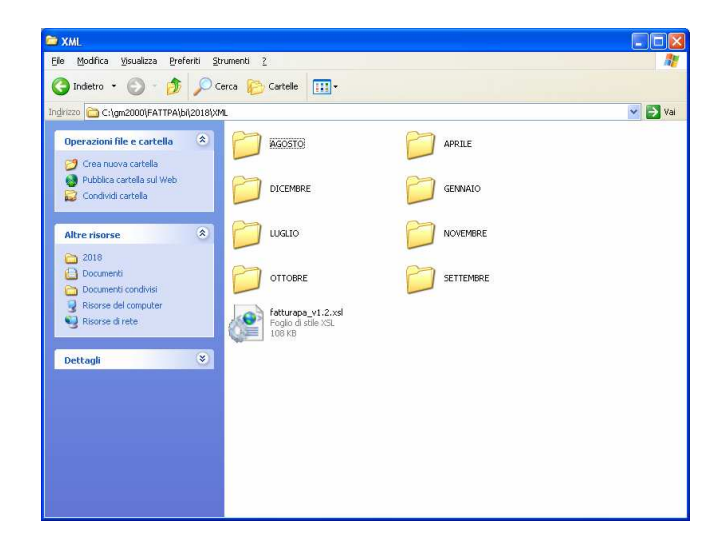

Ultima Data di Aggiornamento : 05/11/2018 Pagina 18 di 20

| 🗁 TRASM                                        |                                   |            |                     |                  |  |  |  |  |  |
|------------------------------------------------|-----------------------------------|------------|---------------------|------------------|--|--|--|--|--|
| File Modifica Visualizza Preferiti Strumenti ? |                                   |            |                     |                  |  |  |  |  |  |
| 🔇 Indietro 🔹 🕥 - 🏂 🔎 Cerca 🌔 Cartelle 🔛 -      |                                   |            |                     |                  |  |  |  |  |  |
| Indirizzo 🔂 C:\GM2000\FATTPA\bi\2018\TRASM     |                                   |            |                     |                  |  |  |  |  |  |
|                                                | Nome                              | Dimensione | Tipo                | Data ultima mo   |  |  |  |  |  |
| Operazioni file e cartella 🙁                   | TTSCLCSN71C06D086G_00032.xml      | 5 KB       | Documento XML       | 03/11/2018 21.25 |  |  |  |  |  |
|                                                | TISCLCSN71C06D086G_00031.xml      | 6 KB       | Documento XML       | 03/11/2018 21.25 |  |  |  |  |  |
| 🧭 Crea nuova cartella                          | TTSCLCSN71C06D086G_00029.xml      | 5 KB       | Documento XML       | 03/11/2018 21.25 |  |  |  |  |  |
| 🧑 Pubblica cartella sul Web                    | TTSCLCSN71C06D086G_00028.xml      | 5 KB       | Documento XML       | 03/11/2018 21.25 |  |  |  |  |  |
| 😡 Condividi cartella                           | TTSCLCSN71C06D086G_00027.xml      | 6 KB       | Documento XML       | 03/11/2018 21.25 |  |  |  |  |  |
| 1                                              | TTSCLCSN71C06D086G_00026.xml      | 8 KB       | Documento XML       | 03/11/2018 21.25 |  |  |  |  |  |
|                                                | TITSCLCSN71C06D086G 00024.xml     | 7 KB       | Documento XML       | 03/11/2018 21.25 |  |  |  |  |  |
| Altre risorse 🏾 🄇                              | TISCLCSN71C06D086G 00023.xml      | 5 KB       | Documento XML       | 03/11/2018 21.25 |  |  |  |  |  |
| C                                              | TISCLCSN71C06D086G 00022.xml      | 6 KB       | Documento XML       | 03/11/2018 21.25 |  |  |  |  |  |
| 2018                                           | TISCLCSN71C06D086G_00021.xml      | 6 KB       | Documento XML       | 03/11/2018 21.25 |  |  |  |  |  |
| Documenti                                      | TTSCLCSN71C06D086G_00020.xml      | 5 KB       | Documento XML       | 03/11/2018 21.25 |  |  |  |  |  |
| Documenti condivisi                            | TISCLCSN71C06D086G_00030.xml      | 7 KB       | Documento XML       | 23/10/2018 18.54 |  |  |  |  |  |
| 😡 Risorse del computer                         | TTSCLCSN71C06D086G_00019.xml      | 6 KB       | Documento XML       | 10/10/2018 20.02 |  |  |  |  |  |
| 🕠 Risorse di rete                              | TTSCLC5N71C06D086G_00016.xml      | 6 KB       | Documento XML       | 10/10/2018 19.58 |  |  |  |  |  |
| 3                                              | TISCLCSN71C06D086G_00017.xml      | 7 KB       | Documento XML       | 26/09/2018 9.43  |  |  |  |  |  |
|                                                | ITSCLCSN71C06D086G_00015.xml      | 6 KB       | Documento XML       | 07/09/2018 15.57 |  |  |  |  |  |
| Dettagli 🄇 🙁                                   | TTSCLCSN71C06D086G_00013.xml      | 5 KB       | Documento XML       | 06/09/2018 9.50  |  |  |  |  |  |
|                                                | ITSCLCSN71C06D086G_00011.xml      | 29 KB      | Documento XML       | 31/08/2018 14.58 |  |  |  |  |  |
| TRASM<br>Cartella di file                      | ITSCLCSN71C06D086G_00012.xml      | 6 KB       | Documento XML       | 30/08/2018 9.13  |  |  |  |  |  |
| Data ultima modificar movedadi 21              | ITSCLCSN71C06D086G_00010.xml      | 6 KB       | Documento XML       | 28/08/2018 17.15 |  |  |  |  |  |
| ottobre 2018, 18,36                            | P ITSCLCSN71C06D086G_00009.xml    | 7 KB       | Documento XML       | 23/08/2018 9.56  |  |  |  |  |  |
|                                                | ITSCLCSN71C06D086G_00008.xml      | 7 KB       | Documento XML       | 23/08/2018 9.56  |  |  |  |  |  |
|                                                | ITSCLCSN71C06D086G_00007.xml      | 8 KB       | Documento XML       | 22/08/2018 21.21 |  |  |  |  |  |
|                                                | TTSCLCSN71C06D086G_00001.xml      | 6 KB       | Documento XML       | 12/08/2018 20.10 |  |  |  |  |  |
|                                                | ITSCLCSN71C06D086G_00006.xml      | 8 KB       | Documento XML       | 10/08/2018 8.23  |  |  |  |  |  |
|                                                | Page 115CLCSN71C06D086G_00005.xml | 5 KB       | Documento XML       | 10/08/2018 8.23  |  |  |  |  |  |
|                                                | Page 115CLCSN71C06D086G_00004.xml | 6 KB       | Documento XML       | 10/08/2018 8.18  |  |  |  |  |  |
|                                                | ITSCLCSN71C06D086G_00003.xml      | 6 KB       | Documento XML       | 09/08/2018 13.03 |  |  |  |  |  |
|                                                | Page 115CLCSN71C06D086G_00002.xml | 6 KB       | Documento XML       | 07/08/2018 19.05 |  |  |  |  |  |
|                                                | <pre>fatturapa_v1.2.xsl</pre>     | 108 KB     | Foglio di stile XSL | 04/01/2017 14.00 |  |  |  |  |  |
|                                                | 🛅 tmp                             |            | Cartella di file    | 01/09/2018 13.09 |  |  |  |  |  |
|                                                | C ALLEGATI                        |            | Cartella di file    | 31/08/2018 14.58 |  |  |  |  |  |
|                                                | DINVIATE .                        |            | Cartella di file    | 12/08/2018 20.10 |  |  |  |  |  |
|                                                |                                   |            |                     |                  |  |  |  |  |  |
|                                                | <                                 |            |                     |                  |  |  |  |  |  |
|                                                |                                   |            |                     |                  |  |  |  |  |  |

Ultima Data di Aggiornamento : 05/11/2018 Pagina 19 di 20

## SEZIONE CONSIGLI

A questo punto ipotiziamo due scenari :

- SCENARIO A : Fatturazione Elettronica "FAI DA TE"
- SCENARIO B : Fatturazione Elettronica Affidata ad un Intermediario (metodo consigliato)

Nella prima ipotesi fare riferimento alle pagine 13 e 14 del presente manuale per l'invio in autonomia della fattura elettronica tramite la propria pec e per la gestione autonoma del riscontro della ricevuta di consegna dello SdI e il gestionale GM2000

Nella seconda ipotesi (CONSIGLIATA) dobbiamo fare riferimento alla guida "Guida a DocFly Fatturazione Elettronica di Aruba" gia' in vostro possesso e da noi inviata via mail prima del presente documento.

In questa modalità tutti gli obblighi e responsabilità della nostra fattura elettronica vengono affidati ad un intermediario di fiducia .

Ricordiamo che dal 01/01/2019 la legge entrerà inesorabilmente in vigore e chi non sarà pronto, aggiornato e formato sarà fortemente penalizzato.

Consigliamo di leggere attentamente il seguente manuale illustrativo e di stamparlo e tenerlo a disposizione.

Ricordiamo inoltre che a far data del 01/01/2019 a causa della partenza di questo servizio di fatturazione elettronica in modo massivo potrà comportare disservizi di assistenza telefonica e pertanto Vi preghiamo di collaborare il piu' possibile al fine di non collassare il carico di lavoro.

Essendo la nostra una ditta individuale a tecnico unico Vi preghiamo di studiare con molta attenzione le fasi di questo manuale e voler provvedere in modo autonomo nel caso in cui non saremo raggiungibili o contattabili nell'immediato.

Il nostro augurio e' di continuare ad essere il vostro riferimento per i prossimi anni e che la soluzione adottata da GM2000 sia di vostro gradimento ed una soluzione ancora accettabile in termini di utilizzo.

Cordiali Saluti

Cassandro SCOLA BROWSE INFORMATICA Cosenza

Cell. 338/1371995 Cell2. 349/5887829

Ultima Data di Aggiornamento : 15/12/2018 Pagina 20 di 20